# Zalando Integration for Magento 2 User Guide

by CedCommerce Products Documentation

| 1. Overview                         | 3  |
|-------------------------------------|----|
| 2. Extension Installation           | 3  |
| 3. Retrieving API Credentials       | 3  |
| 4. Configuration Settings           | 5  |
| 5. Account Settings                 | 9  |
| 6. Manage Zalando Profiles          | 13 |
| 6.1. Add New Profile                | 13 |
| 6.2. Edit an Existing Profile       | 16 |
| 6.3. Submit Bulk Actions on Profile | 18 |
| 7. Manage Products                  | 20 |
| 8. Manage Orders                    | 23 |
| 9. Product Feeds                    | 25 |
| 10. Cron Logs                       | 27 |
| 11. Activity Logs                   | 28 |
| 12. View Outlines                   | 29 |
| 13. Help and Support                | 30 |
|                                     |    |

# 1. Overview

Zalando is a European e-commerce company based in Berlin, Germany founded in 2008. This eCommerce company offers fashion and lifestyle products to customers in 17 European markets. Zalando marketplace was earlier famous for selling footwear. At the end of December 2012, Zalando opened its first, custom-designed logistics centre in Erfurt referred to as "Europe's largest wardrobe" because of its sheer size (120,000 square metres).

Zalando integration for Magento 2 is a tool that integrates Zalando seller panel with Magento 2 store for an automated selling experience. This extension helps sellers to list products on Zalando Marketplace easily. You can also easily manage products, price, inventory and automate orders between your Magento 2 store and Zalando Marketplace.

### **Key Features**

- Bulk Product Upload: You have the flexibility to upload products in bulk on Zalando marketplace.
- Automatic Synchronisation: The extension facilitates inventory, price, orders and other details synchronization between Magento 2 store and Zalando Marketplace at regular intervals of time.
- Manage Multiple Accounts: You can easily integrate your multiple Zalando accounts with a single Magento 2 store.
- **Simple & Configurable Products Upload:** You can upload both simple and configurable type of products on the Zalando marketplace.
- **Rejected Order Notification:** If a product gets rejected on Zalando, its information is automatically fetched and listed on Magento 2 admin panel.

# 2. Extension Installation

### To install the extension,

- Log in the FTP, and then go to Magento 2 root folder (generally present under the public\_html folder).
- Create a new folder named code under the app folder; under the code folder, create a folder named Ced.
- Upload or Drag and Drop app/code/Ced/Zalando directory.
- After successfully uploading the directory, the extension will be installed/upgraded.

 Now run the following upgrade command in cmd- php bin/magento setup:upgrade php bin/magento setup:di:compile php bin/magento setup:static-content:deploy -f php bin/magento index:reindex php bin/magento cache:flush

3. Retrieving API Credentials

### To Retrieve API Credentials,

Note: The process explained below is for merchants who do not have any app created but if you already have an existing app then it can be skipped.

1. For app creation, you can ask your seller panel admin, who has complete access to the seller panel, to open this URL https://zdirect.zalando.com/technical-

integration/partners(https://zdirect.zalando.com/technical-integration/partners)

3/32

You will be redirected to the page as shown below:

| <b>zalando</b> Home Articles Orders Marketing Sales | Fulfillment           | 1 ⑦ 昍 옷                       |
|-----------------------------------------------------|-----------------------|-------------------------------|
| Technical Integration                               | R: Add                | Fechnical Partner             |
| Technical Partner                                   | Merchants             | Action                        |
|                                                     |                       | :                             |
|                                                     |                       | ÷                             |
|                                                     | Rows per page: 20 🗸 1 | $_{2} \leftarrow \rightarrow$ |
|                                                     |                       |                               |

2. The **Add Technical Partner** page will appear as shown below:

| × |                                                                                                    | Add a technical partner                        |                                                                                                    |
|---|----------------------------------------------------------------------------------------------------|------------------------------------------------|----------------------------------------------------------------------------------------------------|
|   | Technical Partner                                                                                        | Merchants                                      | Summary                                                                                                    |
|   |                                                                                                    |                                                |                                                                                                    |
|   | Which type of technical partner do you                                                                   | u want to use?                                 | What are the different technical<br>partner types?                                                                       |
|   | Existing technical partner      New technical partner                                                    |                                                | Zalando-approved Integrator<br>An expert in the APIs and processes used<br>on zDirect.                                   |
|   | You either have sent an invitation that is pending or the ter                                            | chnical organization has already been created. | If you select this, you will next need to pick the integrator you want to use from a list.                               |
|   | Technical partner details                                                                                |                                                | Existing technical partner<br>A technical partner who is familiar with<br>zDirect, and can manage your integration.      |
|   | Insert Account ID for Existing Technical Orga                                                            | anization                                      | If you select this, you will next need their<br>account ID in order to invite them to<br>connect to your account.        |
|   | Ask your Existing Technical Organization to provide their Accortier invitation link<br>Technical Partner | unt ID or send you                             | New technical partner<br>Your internal IT team, or your own<br>technical expert is managing your<br>integration          |
|   | cedcommerce                                                                                              |                                                | If you select this, you will next be asked to<br>invite them to create a zDirect account and<br>connect to your account. |
|   |                                                                                                    |                                                |                                                                                                    |
|   |                                                                                                    |                                                |                                                                                                    |

- 3. Select the existing technical partner. (It is compulsory to choose the existing partner.)
- 4. Then in **Technical Partner Details**, enter the Account Id provided to you. **Account Id-** e42da3f4-d882-4284-a232-08898bedeb35

Note-This Account Id will be provided by us to you. If the ID will be correct then the Green tick will be shown as verified.

- 5. In Technical Partner, the technical partner account will be fetched automatically.
- 6. Now the second step of the merchant's section will appear as shown below:

| X                             |                                          | Add a technical partner     |                                         |
|-------------------------------|------------------------------------------|-----------------------------|-----------------------------------------|
|                               | Technical Partner                        | 2<br>Merchants              | 3<br>Summary                            |
|                               | Select the Merchants your Te<br>Merchans | echnical Partner can access | ccess to customer data for Orders APIs. |
|                               | Specify permissions                      |                             |                                         |
| < Previous: Technical Partner |                                          |                             |                                         |

- 7. Select the merchants your Technical partner can access and give the access permission.
- 8. Then click on the **Summary** button on the right side at the bottom. The summary page appears as shown:

| X                     | Add                                                                                             | l a technical partner         |              |                                       |
|-----------------------|-------------------------------------------------------------------------------------------------|-------------------------------|--------------|---------------------------------------|
| Techni                | Cal Partner                                                                                     | Merchants                     | 3<br>Summary |                                       |
|                       | Review information and invite<br>Technical Partner<br>Permissions<br>Read & Write All (Default) | technical partner<br>Mechanis |              |                                       |
| < Previous: Merchants |                                                                                                 |                               |              | Invite Technical Partner $ ightarrow$ |

9. The summary of all the information entered will be displayed as shown above.

10. Click on the Invite Technical Partner button.

### 4. Configuration Settings

### To configure the extension,

- 1. Go to the Magento 2 Admin panel.
- 2. On the left navigation bar, click the **Zalando Integration** menu. The menu appears as shown in the following figure:

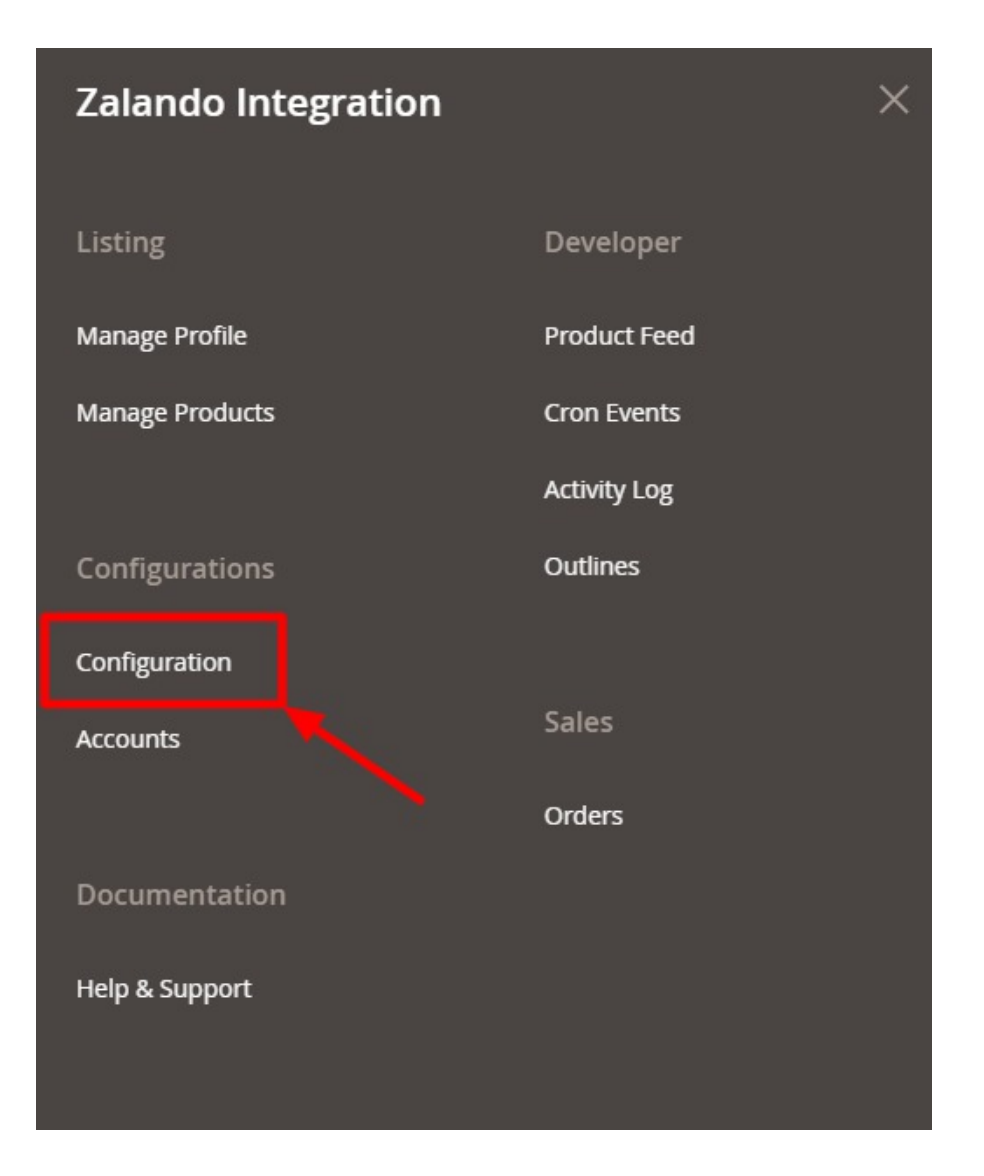

### 3. Click on **Configuration**.

The **Configuration** page appears as shown in the following figure:

| Configuration Scope: Default Config •  CEDCOMMERCE CEDCOMMERCE CEDCOMMERCE CEDCOMMERCE                                       |                                                                                         | Q 📣                                                                                                    |             |
|----------------------------------------------------------------------------------------------------|-----------------------------------------------------------------------------------------|----------------------------------------------------------------------------------------------------|-------------|
| Scope: Default Config 👻 🕜                                                                                                    |                                                                                         |                                                                                                    | Save Config |
| CEDCOMMERCE                                                                                                    | ^                                                                                       | Zalando Api Settings                                                                                                    | $\odot$     |
|                                                                                                    | >MMERCE     ^     Zalando Api Settings       Product Global Settings     Order Settings | $\odot$                                                                                                    |             |
| EDCOMMERCE   Zalando Api Settings  Product Global Settings  Order Settings  Zalando Inventory Rules  Zalando Inventory Rules | 9                                                                                       |                                                                                                    |             |
|                                                                                                    |                                                                                         | Zalando Api Settings       Image: Config         Product Global Settings       Image: Config         Order Settings       Image: Config         Zalando Inventory Rules       Image: Config         Zalando Cron's       Image: Config         Chunk Size Setting       Image: Config |             |
|                                                                                                    |                                                                                         | Zalando Cron's                                                                                                    | $\odot$     |
|                                                                                                    |                                                                                         | Chunk Size Setting                                                                                                    | $\odot$     |

4. In the right panel, click on Zalando API Settings, and the section expands as:

| Zalando Api Settings     |                    | 6 |
|--------------------------|--------------------|---|
| Enabled<br>[global]      | Yes 🔹              |   |
| Debug Log<br>[global]    | Yes                |   |
| Select Store<br>[global] | Default Store View |   |
|                          |                    |   |

- 5. Under Zalando Api Settings, do the following steps:
  - $\circ~$  In the Enabled list, select Yes to enable the extension features.
  - $\circ~$  In the Debug~Log list, select Yes to start Zalando Integration in the debug mode.
  - $\,\circ\,$  In the Select Store, select the store view.
- 6. Scroll down and click on Product Global Settings; the section is expanded as:

| Product Global Settings                        |                                             |                              |                           |                           |        |
|------------------------------------------------|---------------------------------------------|------------------------------|---------------------------|---------------------------|--------|
| Please set the global settings for Zalando.com |                                             |                              |                           |                           |        |
| Send Product Image<br>[globa]]                 | Only Parent                                 |                              |                           |                           |        |
|                                                | This setting for cont<br>zalando.com        | figurable product, Sen       | d Product Image On Za     | lando Parent, Child Or I  | Both   |
| Product Price From Mulit Attribute<br>[global] | No                                          |                              |                           |                           | •      |
|                                                | Do Enable this setti<br>If You Want Send Ea | ng<br>ich Sales Channels Pri | ce with diffrent attrbite |                           |        |
| Zalando Product Price<br>[global]              | Default Magent                              | to Price                     |                           |                           | •      |
|                                                | Select to send a diff                       | erent product price to       | zalando.com               |                           |        |
| Shipping Settings<br>[global]                  | Enabled                                     | Region                       | Method                    | Magento<br>Attribute Code | Action |
|                                                | Yes 💌                                       | STREET 💌                     | ONE_D. 💌                  | custom 💌                  |        |
|                                                | Yes 💌                                       | APO_FF 🔻                     | VALUE · 🔻                 | please 💌                  | Î      |
|                                                | Yes 💌                                       | STREET <b>•</b>              | ONE_D.                    | color 💌                   | 1      |
|                                                | Add Rule                                    |                              |                           |                           |        |

7. Under Product Global Settings, do the following steps:

- In Send Product Image, the parent/child/both images will be sent to Zalando.
- In **Product Price Multi Attribute**, if you want to send each sales channels price with different attributes.
- $\circ~$  In the Zalando Product Price list, select one of the following options:
  - Increase by Fixed Price: If selected, then the Modify by Fix Price field appears.
  - Increase by Fixed Percentage: If selected, then the Modify by Percentage Price field appears. Enter the numeric value to increase the price of the Zalando, product price by the entered value % of Magento price

For Example,

Magento price + 5% of Magento price. Magento Price = 100 Select Increase By Fixed Percentage option Enter Percentage = 5 100 + 5% of 100 = 100 + 5 = 105Thus, Zalando Product Price = 105

- **Decrease by Fixed Price:** If selected, then the Modify by Fix Price field appears.
- Decrease by Fixed Percentage: If selected, then the Modify by Percentage Price field

appears.

Enter the numeric value to decrease the price of the Zalando product price by the entered value % of Magento price.

For Example, Magento price -5% of Magento price. Magento Price = 100Select Decrease By Fixed Percentage option Enter Percentage = 5100 - 5% of 100 = 100 - 5 = 95Thus, Zalando Product Price = 95

In Shipping Settings, map the Zalando shipment setting along with the Magento attribute code.
 Now scroll down and click on Order Settings, the section is expanded as:

| Order Settings                      |                                                                        | $\overline{\bigcirc}$ |
|-------------------------------------|------------------------------------------------------------------------|-----------------------|
| Create Product<br>[global]          | Yes 🔹                                                                  | ]                     |
| Zalando Order Id Prefix<br>[giobal] | Create Product if product Not exist in magento.                        | ]                     |
| Customer Email<br>[global]          | Freix for Zalarius increment iD                                        | ]                     |
|                                     | Enter the Entain of Which customer will be created for Zalando Orders. |                       |

- 9. Under Order Settings, do the following steps:
  - In the **Create Product** field, select **Yes** if you want to create a product if it does not exist in Magento and yet has been ordered on Zalando.
  - In the Zalando Order Id Prefix box, enter the text as a prefix for Zalando Increment ID.
  - In the **Customer Email** field, enter the email for which customer will be created for Zalando Orders.
- 10. Scroll down and click on Zalando Inventory Rules; the section is expanded as:

| Zalando Inventory Rules                                   |                                                                                                    |
|-----------------------------------------------------------|----------------------------------------------------------------------------------------------------|
| Set Inventory on Basis of Threshold                       | Enable 💌                                                                                              |
| (Darray)                                                  | Choose yes to send inventory on zalando by condition                                                  |
| Inventory Threshold Value                                 |                                                                                                    |
| 70                                                        | Set inventory quantity on which lesser and greater condition can control.                             |
| Send Inventory for Lesser Than Threshold Case<br>[global] |                                                                                                    |
|                                                           | Send Quantity to Zalando for those products, whose inventory is LESSER than the inventory threshold.  |
| Send Inventory for Greater Than Threshold Case            |                                                                                                    |
| Channal P                                                 | Send Quantity to Zalando for those products, whose inventory is GREATER than the inventory threshold. |

- 11. Under Zalando Inventory Rules, do the following steps:
  - In the **Set Inventory on Basis of Threshold** list, select **Enable** to send the inventory based on the threshold.
  - In the **Inventory Threshold Value** box, enter the required value.
  - In the Send Inventory for Lesser Than Threshold Case box, enter the required value.
  - In the Send Inventory for Greater Than Threshold Case box, enter the required value.
- 12. Scroll down and click on Zalando Cron's, the section is expanded as:

| Zalando Cron's |                            |                                  |
|----------------|----------------------------|----------------------------------|
|                | Order Cron                 | Disable •                        |
|                | ~ .                        | Order Fetch Cron                 |
|                | Price Cron<br>[global]     | Disable 🔹                        |
|                |                            | Price Sync Cron                  |
|                | Inventory Cron<br>[global] | Disable 🔹                        |
|                |                            | Inventory Sync Cron              |
|                | Shipment Cron<br>[global]  | Disable 🔹                        |
|                |                            | This will automatically generate |

13. Under Zalando Cron, do the following steps;

Chunk Size Setting

- In the Order Cron list, select Enable to enable the order fetch cron.
- In Price Cron, select Enable to sync the price through cron.
- In Inventory Cron, select Enable to sync the inventory.
- In **Shipment Cron**, select **Enable** to generate the shipments automatically.

14. Scroll down and click on Chunk Size Setting, the section is expanded as:

| Validation Size    | 10                                  |  |
|--------------------|-------------------------------------|--|
| [Bonal]            | Chunk size for validate Product .   |  |
| Upload<br>[global] | 10                                  |  |
| (Brown)            | Chunk size for Upload Product .     |  |
| Inventory Update   | 1                                   |  |
|                    | Chunk size for Inventory Update .   |  |
| Price Update       | 10                                  |  |
|                    | Chunk size for Price Update .       |  |
| Sync Status        | 10                                  |  |
| (Bunnel)           | Chunk size for Product Status Sync. |  |

15. Under Chunk Size Setting, do the following steps:

- In the **Validation Size** field, enter the chunk size for the products. The products that will get validated before being uploaded on Zalando would be the same as the number you enter in this field.
- In the **Upload field**, enter the number of products that you want to upload in one go from Magento to Zalando.
- In Inventory Update, enter the chunk size for inventory to be updated.
- In Price Update, enter the chunk size for the price.
- In the **Sync Status** field, enter the chunk size of the products. The number of products that you will be able to sync the status for would be the same as the number that you enter in this field.

#### 16. Click on the **Save Config** button.

The configuration settings will be saved.

### 5. Account Settings

### To manage the accounts in the extension,

- 1. Go to the Magento 2 Admin panel.
- 2. On the left navigation bar, click the **Zalando Integration** menu. The menu appears as shown in the following figure:

| × |
|---|
|   |
|   |
|   |
|   |
|   |
|   |
|   |
|   |
|   |
|   |
|   |
|   |

### 3. Click on Accounts.

The Manage Account page appears as shown below:

| Manage Account Q 🧔 |                 |            |           |                |                               |                         |  |  |  |  |
|--------------------|-----------------|------------|-----------|----------------|-------------------------------|-------------------------|--|--|--|--|
|                    |                 |            |           |                |                               | Add Account             |  |  |  |  |
|                    |                 |            |           |                | <b>Filters</b> O Default View | Columns -               |  |  |  |  |
| Actions            | 2 records found |            |           |                | 20 ▼ per page <               | 1 of 1 >                |  |  |  |  |
| ID ID              | Account Code    | Secret Key | Client id | Account Status | Valid/Invalid                 | Actions<br>(Edit/Fetch) |  |  |  |  |
|                    |                 |            |           | Enabled        | UN AUTHORIZED                 | 1 10                    |  |  |  |  |
| □ <sup>2</sup>     |                 |            |           | Enabled        | UN AUTHORIZED                 | 1 10                    |  |  |  |  |

4. To add a new account, click on **Add Account** button in the top right corner. You'll be redirected to a new accounts page:

| New Account         |                            |                                                             | Q      | <b>40</b> |      |
|---------------------|----------------------------|-------------------------------------------------------------|--------|-----------|------|
|                     |                            |                                                             | ← Back | Reset     | Save |
| ACCOUNT INFORMATION | Account Information        |                                                             |        |           |      |
| Account Information | Account Code *             | For internal use. Must be unique with no spaces             |        |           |      |
|                     | Client Id                  | Enter Client ld to authonzed your shop.                     |        |           |      |
|                     | Secret Key                 | Enter Secret Key to authorized your shop.                   |        |           |      |
|                     | Account Type               | Sandbox •                                                   |        |           |      |
|                     | Valid/Invalid              | Un Authorized 💌                                             |        |           |      |
|                     | Account Status *           | Disabled •                                                  |        |           |      |
|                     | Account Store *            | Default Store View V<br>Your account status in magento.     |        |           |      |
|                     | Access Token               |                                                             |        |           |      |
|                     | Sales Channels And Country | Belgium (NL & FR)  Italy Germany Poland Sweden France Spain |        |           |      |
|                     |                            | Finland<br>Czech Republic<br>Austria                        |        |           |      |

- 5. Under Account Information, do the following steps:
  - In Account Code, enter a unique code for your account.
  - In Client Id, enter the Client Id from the Zalando seller panel.
  - In Secret Key, enter the secret key from the Zalando Seller panel.
  - In Account Type, select the type of account.
  - In Valid/Invalid, the seller details status entered by you will be shown that it is valid or not.
  - In Account Status, select Enable to enable the status of the account.
  - In Account Store, select the store view.
  - In the Access Token, the token will be fetched automatically once the account is validated.
  - In Sales Channels and Country select the country from the list.
- 6. Click on the **Save** button.

The New Account will be created and displayed in the manage orders grid.

### To Edit an Account,

1. On the **Zalando Accounts page**, click the **edit** button for the account that you want to edit, as shown in the image below:

| Manage Account Q |                 |            |           |                |                 |                         |  |  |  |  |
|------------------|-----------------|------------|-----------|----------------|-----------------|-------------------------|--|--|--|--|
|                  |                 |            |           |                |                 | Add Account             |  |  |  |  |
| Actions -        | 2 records found |            |           |                | Filters O Defau | It View • 🖨 Columns •   |  |  |  |  |
| ID J Account     | nt Code         | Secret Key | Client id | Account Status | Valid/Invalid   | Actions<br>(Edit/Fetch) |  |  |  |  |
| □ <sup>1</sup>   |                 |            |           | Enabled        |                 | <b>1</b>                |  |  |  |  |
| □ <sup>2</sup>   |                 |            |           | Enabled        |                 | 1.40                    |  |  |  |  |

### 2. The Edit Account page will appear as:

|                     |                            |                                                                                                    | Q      | <b>"</b> 0 |      |
|---------------------|----------------------------|----------------------------------------------------------------------------------------------------|--------|------------|------|
|                     |                            |                                                                                                    | ← Back | Reset      | Save |
| ACCOUNT INFORMATION | Account Information        |                                                                                                    |        |            |      |
| Account Information | Account Code *             | For internal use. Must be unique with no spaces                                                                      |        |            |      |
|                     | Client Id                  | Enter Client Id to authorized your shop.                                                                             | ]      |            |      |
|                     | Secret Key                 | Enter Secret Key to authorized your shop.                                                                            | ]      |            |      |
|                     | Account Type               | Sandbox 💌                                                                                                    |        |            |      |
|                     | Valid/Invalid              | Un Authorized 🔹                                                                                                    |        |            |      |
|                     | Account Status *           | Enabled •                                                                                                    |        |            |      |
|                     | Account Store *            | Default Store View  Vour account status in magento.                                                                  |        |            |      |
|                     | Access Token               |                                                                                                    |        |            |      |
|                     | Sales Channels And Country | Belgium (NL & FR)<br>Italy<br>Germany<br>Poland<br>Sweden<br>France<br>Spain<br>Finland<br>Czech Republic<br>Austria |        |            |      |

- 3. Make the changes as per requirement in the respective section.
- 4. Click on the **Save** button.
  - The edits in the account will be saved.

### To Authorise an account,

1. On **the Zalando Accounts page**, click the **Authorise** button for the account that you want to authorise, as shown in the image below:

| Manage Account     |            |           |                | ۹ 🖡                          | 0                       |
|--------------------|------------|-----------|----------------|------------------------------|-------------------------|
|                    |            |           |                |                              | Add Account             |
|                    |            |           |                | Filters         O Efault Vie | ew 👻 🏠 Columns 🔹        |
| Actions • 2 record | ds found   |           |                | 20 💌 per page <              | 1 of 1 >                |
| ID I Account Code  | Secret Key | Client id | Account Status | Valid/Invalid                | Actions<br>(Edit/Fetch) |
|                    |            |           | Enabled        |                              | ~~~~                    |
| □ <sup>2</sup>     |            |           | Enabled        |                              | 10                      |

2. The account will be authorised and the status will be updated as Valid.

### 6. Manage Zalando Profiles

Under manage profile you can perform the following actions:

- Add New Profile
- Edit Existing Profile
- Submit Actions in Bulk on Selected Profiles

### 6.1. Add New Profile

#### To add a new profile,

- 1. Go to the Magento 2 Admin panel.
- 2. On the left navigation bar, click the **Zalando Integration** menu. The menu appears as shown in the following figure:

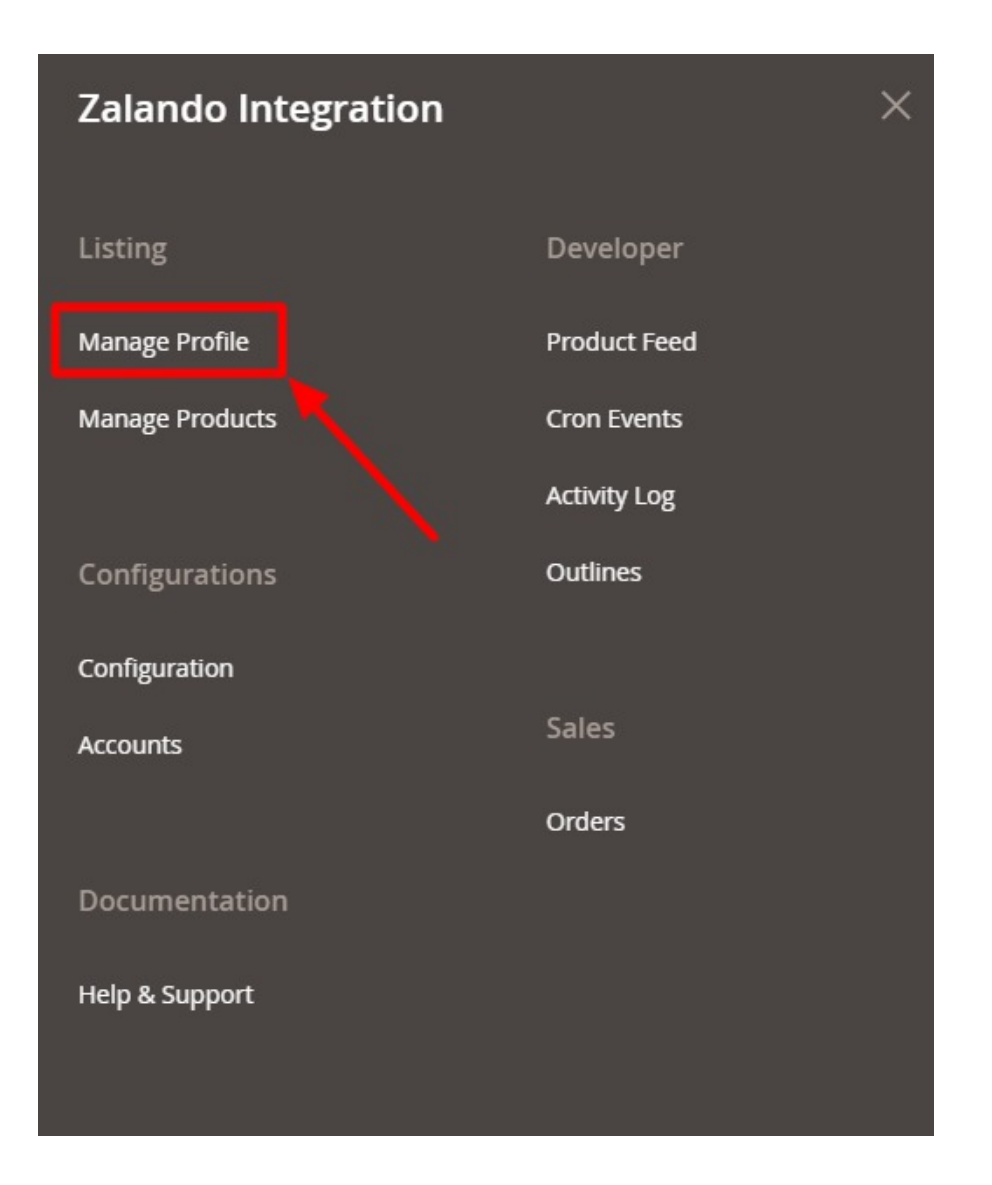

### 3. Click on Manage Profile.

The Manage Profile page appears as shown in the following figure:

| Manage Pro | ofile |   |                 |              |                 |          |      |    | C                                                                                                    | . 🧀                      |
|------------|-------|---|-----------------|--------------|-----------------|----------|------|----|----------------------------------------------------------------------------------------------------|--------------------------|
|            |       |   |                 |              |                 |          |      |    |                                                                                                    | Add New Profile          |
| Actions    |       | • | 0 records found |              |                 |          |      |    | Filters     Image: Constraint of the second second se | Default View - Columns - |
|            | ID    |   | Profile Code    | Profile Name |                 | Outline  | Stat | us | Account                                                                                                    | Actions                  |
|            |       |   |                 | We co        | uldn't find any | records. |      |    |                                                                                                    |                          |

### 4. Click the Add New Profile button.

The **New Profile** page appears as shown in the following figure:

| New Profile         |                     |                       |                   |                    | Q                     | , 📫 🧘 admin 🗸   |
|---------------------|---------------------|-----------------------|-------------------|--------------------|-----------------------|-----------------|
|                     |                     | ← Back                | Delete            | Reset              | Save and Continue Edi | it Save Profile |
| PROFILE INFORMATION | Profile Information |                       |                   |                    |                       |                 |
| Profile Info        | Profile Code *      |                       |                   |                    |                       |                 |
| Mapping             | F                   | or internal use. Must | be unique with no | spaces             |                       |                 |
| Profile Products    | Profile Name *      |                       |                   |                    |                       |                 |
|                     | Profile Status *    | Disabled              | rmation of produc | ts will send to za | lando                 |                 |

- 5. In the right panel, under the **Profile Information** section, do the following steps:
  - In Profile Code, enter the unique code for the profile.
  - In **Profile name**, enter the name of the profile.
  - In Profile Status, select the status of the profile.
- 6. In the left navigation panel, click on Mapping.

The menu appears as shown below:

| New Profile         |                            | ← Back                    | Delete            | Reset             | Save and Continue Ed | it Save Prot |
|---------------------|----------------------------|---------------------------|-------------------|-------------------|----------------------|--------------|
| PROFILE INFORMATION | Category Mapping           |                           |                   |                   |                      |              |
| Profile Info        | Account *                  | select Account 🔻          |                   |                   |                      |              |
| Mapping             | Ple                        | ase select a account wher | e you want to upl | oad your this pro | file product         |              |
| Profile Products    | Outline * F                | ilease select root-cate   | gory 💌            |                   |                      |              |
|                     | Zalando / Magento Attr     | ribute Mapping (R         | equired/Opt       | ional mapp        | ing)                 |              |
|                     | Zalando Attribute          | Magento Cat               | alog Attribute    |                   | Default Value        | Action       |
|                     | Add Attribute              |                           |                   |                   |                      |              |
|                     | Zalando / Magento Attr<br> | ribute Mapping (V         | ariant Attrib     | ute Mappir        | ng)                  |              |
|                     | Zalando Attribute          | Ma                        | gento Catalog     | Attribute         |                      | Action       |

- In the right panel under Category Mapping, do the following steps:
  - In the **Account**, select the account in which you want to upload the product.
    - In **Outline**, select the root category of the product.
- Under Zalando/Magento Attribute Mapping, map the Zalando attributes to the Magento store

### attributes.

7. In the left navigation panel, click the **Profile Products** menu.

|             |                    |                         | ← Back             | Delete                  | Reset   | Save                   | and Cor  | ntinue Edit | Save Pro   |
|-------------|--------------------|-------------------------|--------------------|-------------------------|---------|------------------------|----------|-------------|------------|
| INFORMATION | Hide Pro           | oduct(s) Assigned       | d to Other Profile | e(s)                    |         |                        |          |             |            |
|             | Search<br>3 record | Reset Filter            |                    |                         | 2       | 10 🔺 t                 | oer page | < 1         | of 1       |
| oducts      |                    | Product Id <sup>1</sup> | Product<br>Name    | Туре                    | Status  | Attrib.<br>Set<br>Name | SKU      | Price       | QTY        |
|             | Yes 🔻              | From                    |                    | T                       | •       | •                      |          | To<br>USD V | From<br>To |
|             |                    | 1                       | shirt              | Simple<br>Product       | Enabled | Default                |          | \$123.99    | 123        |
|             |                    | 2                       | Laptop             | Simple<br>Product       | Enabled | Default                |          | \$133.00    | 23         |
|             |                    | 6                       | jeans              | Configurable<br>Product | Enabled | Default                |          |             | 0          |

- 8. All the products listed are displayed here.
- 9. Click the Save Profile button.

The profile is saved and listed on the Manage Profile page.

# 6.2. Edit an Existing Profile

### To edit a profile,

- 1. Go to the Magento 2 Admin panel.
- 2. On the left navigation bar, click the **Zalando Integration** menu. The menu appears as shown in the following figure:

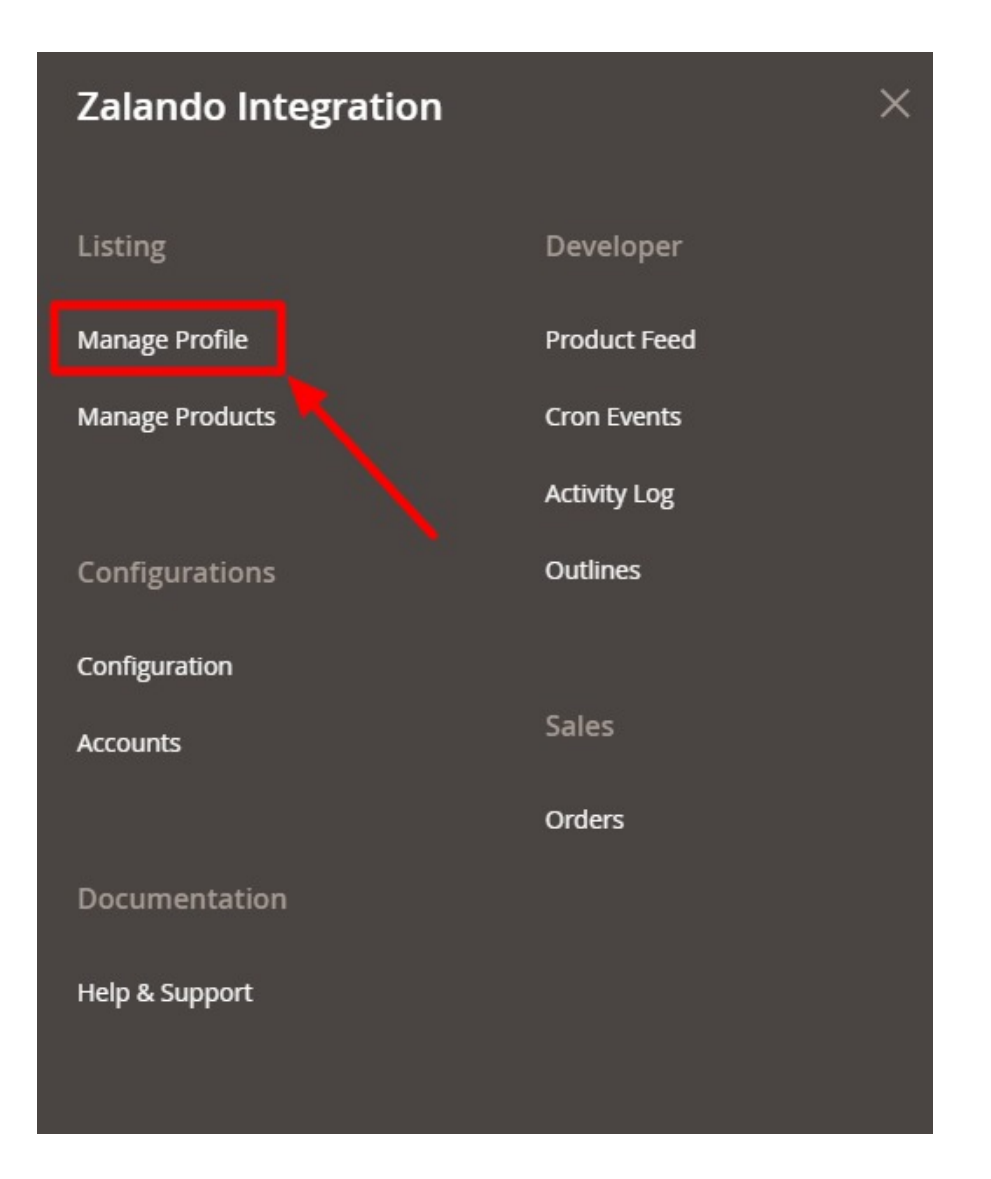

### 3. Click on Manage Profile.

The **Manage Profile** page appears as shown in the following figure:

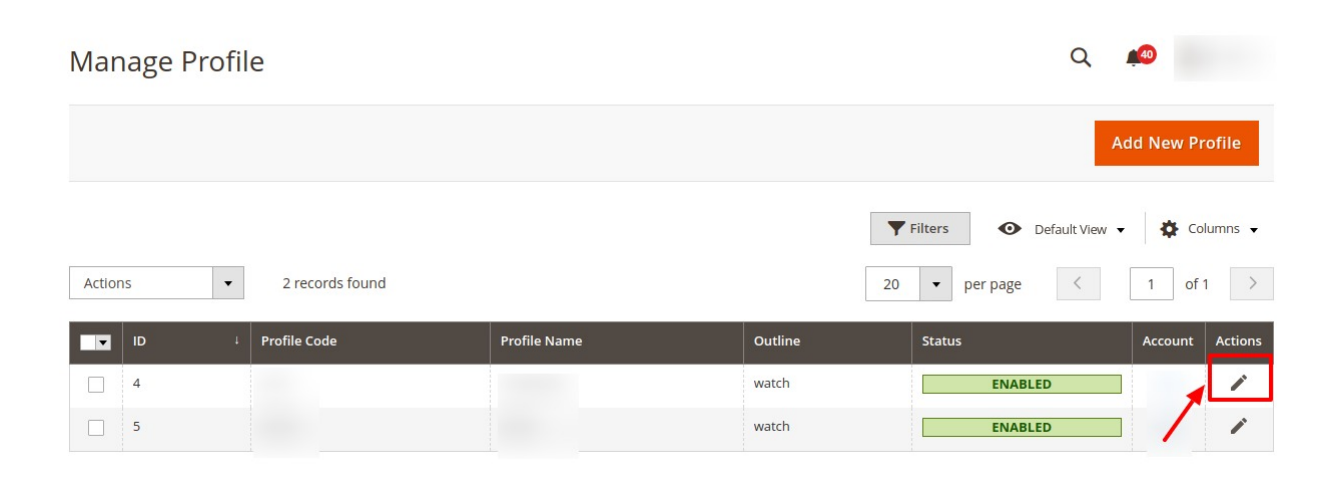

4. Scroll down to the required profile.

5. In the Action column, click Edit.

You will be redirected to the profile page.

|                     |                     |                       |                    |                    | Q                      | <b>4</b> 0   |
|---------------------|---------------------|-----------------------|--------------------|--------------------|------------------------|--------------|
|                     |                     | ← Back                | Delete             | Reset              | Save and Continue Edit | Save Profile |
| PROFILE INFORMATION | Profile Information |                       |                    |                    |                        |              |
| Profile Info        | Profile Code *      |                       |                    |                    |                        |              |
| Mapping             | F                   | or internal use. Must | be unique with no  | spaces             |                        |              |
| Profile Products    | Profile Name \star  |                       |                    |                    |                        |              |
|                     | Profile Status *    | Enabled •             | ormation of produc | ts will send to za | lando                  |              |

- 6. Make the changes as per the requirement.
- 7. Click the Save Profile button.

The profile is saved with the updated changes and listed on the Manage Profile page.

# 6.3. Submit Bulk Actions on Profile

### To perform actions in bulk,

- 1. Go to the Magento 2 Admin panel.
- 2. On the left navigation bar, click the **Zalando Integration** menu. The menu appears as shown in the following figure:

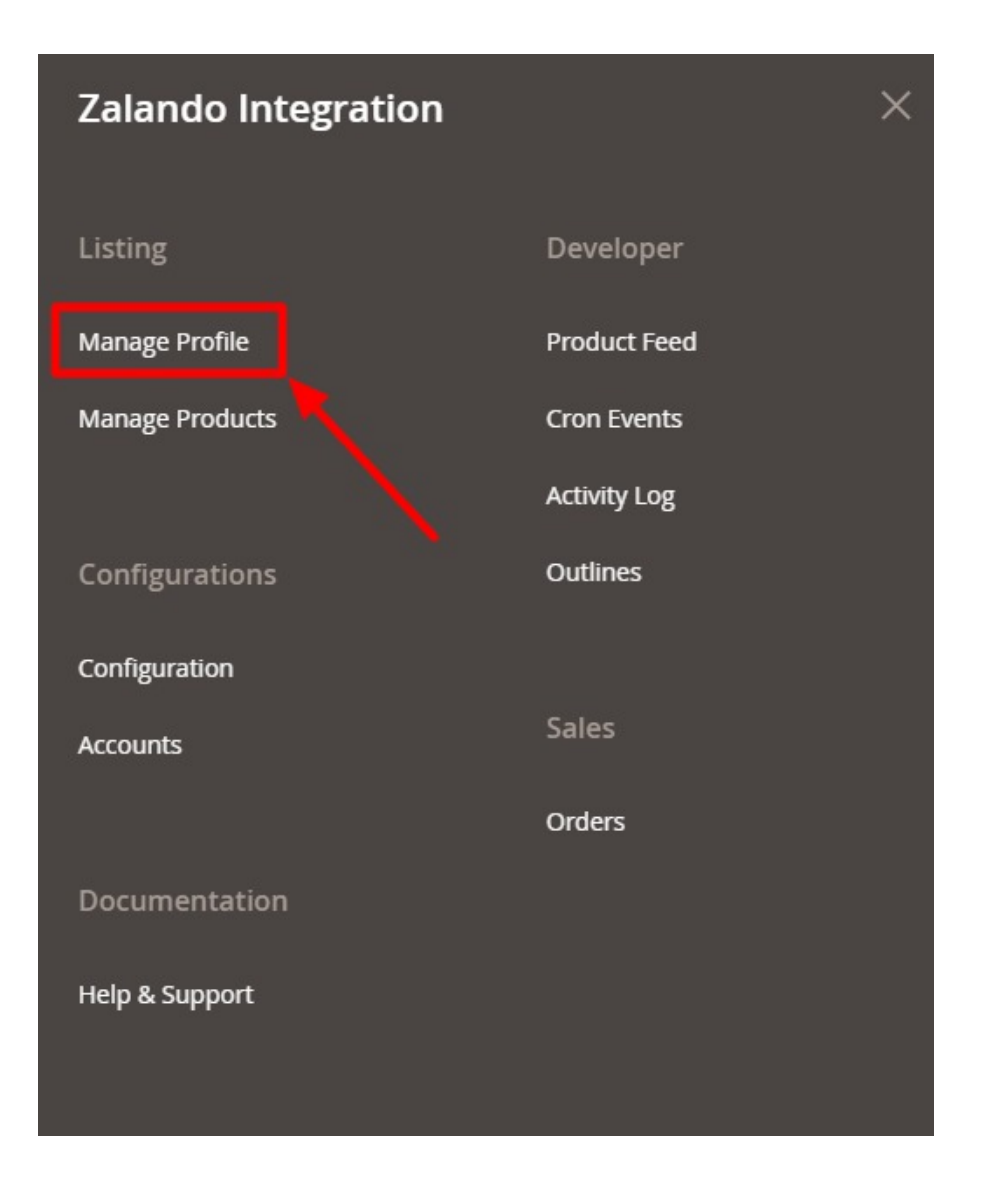

### 3. Click on Manage Profile.

The Manage Profile page appears as shown in the following figure:

| Manage Profile          |                 |              |                          |        |         | Q 📣                                                          |
|-------------------------|-----------------|--------------|--------------------------|--------|---------|--------------------------------------------------------------|
| 1                       |                 |              |                          |        |         | Add New Profile                                              |
| Actions                 | 0 records found |              |                          |        | Filters | Default View     Columns     page     (     1     of 1     ) |
| Delete<br>Change status | ↓ Profile Code  | Profile Name | Outline                  | Status | Account | Actions                                                      |
|                         |                 | We cou       | ıldn't find any records. |        |         |                                                              |

- 4. Click the **Arrow** button next to the **Actions** field. The **Actions** list appears as shown in the above figure.
- 5. In the **Actions** list, click **Delete** to delete the selected profiles. The profiles will be deleted.
- 6. To change the status of the profiles, click on **Change Status** in the **Actions** field. The status of the selected profiles will be changed.

# 7. Manage Products

### To manage Zalando products,

- 1. Go to the Magento 2 Admin panel.
- 2. On the left navigation bar, click the **Zalando Integration** menu. The menu appears as shown in the following figure:

| Zalando Integration |              | × |
|---------------------|--------------|---|
| Listing             | Developer    |   |
| Manage Profile      | Product Feed |   |
| Manage Products     | Cron Events  |   |
|                     | Activity Log |   |
| Configurations      | Outlines     |   |
| Configuration       |              |   |
| Accounts            | Sales        |   |
|                     | Orders       |   |
| Documentation       |              |   |
| Help & Support      |              |   |
|                     |              |   |

### 3. Click on **Products**.

The Manage Products page appears as shown below:

| Ma           | anag                                  | anage Products Q 🐢 |        |                         |     |          |          |                    |         |                              |                    |         |             |         |       |
|--------------|---------------------------------------|--------------------|--------|-------------------------|-----|----------|----------|--------------------|---------|------------------------------|--------------------|---------|-------------|---------|-------|
|              |                                       |                    |        |                         |     |          |          |                    |         | [                            | <b>Filters</b>     | • Def   | ault View 🔻 | 🔅 Colu  | mns 👻 |
| Active       | tive filters: Account: nw 😒 Clear all |                    |        |                         |     |          |          |                    |         |                              |                    |         |             |         |       |
| Act          | Actions                               |                    |        |                         |     |          |          |                    |         |                              |                    |         |             |         |       |
| indo<br>n id | ID +                                  | Thumbnail          | Name   | Туре                    | SKU | Qty      | Price    | Visibility         | Status  | Zalando<br>Product<br>Status | Zalando<br>Profile | Account | Validation  | Actions |       |
|              | 1                                     | Þ                  | shirt  | Simple<br>Product       |     | 123.0000 | \$123.99 | Catalog,<br>Search | Enabled | NOT-<br>UPLOADED             |                    |         | VALID       | _       | 0     |
|              | 2                                     | <b>\$</b>          | Laptop | Simple<br>Product       |     | 23.0000  | \$133.00 | Catalog,<br>Search | Enabled | UPLOADED                     |                    |         | VALID       | /       | 6     |
|              | 6                                     | <b>Bb</b>          | jeans  | Configurable<br>Product |     | 0.0000   |          | Catalog,<br>Search | Enabled | NOT-<br>UPLOADED             |                    |         | VALID       | 1       | ۵     |

4. To edit a product, click on the **Edit** button under the **Actions** column and do the required edits in the product details.

|                                                                                                |                                                                               | Q 📫                   |
|------------------------------------------------------------------------------------------------|-------------------------------------------------------------------------------|-----------------------|
| Scope: All Store Views 🗸 🕜                                                                     | ← Back                                                                        | Add Attribute Save 🔻  |
|                                                                                                |                                                                               |                       |
| Enable Product<br>[website]                                                                    | Ves Ves                                                                       |                       |
| Attribute Set                                                                                  | Default                                                                       |                       |
| Product Name *<br>[store view]                                                                 |                                                                               |                       |
| SKU *<br>[global]                                                                              |                                                                               |                       |
| Price *<br>[global]                                                                            | \$ 33.00<br>Advanced Pricing                                                  |                       |
| Tax Class                                                                                      | Taxable Goods                                                                 |                       |
| Quantity                                                                                       | 44                                                                            |                       |
| (Boreau)                                                                                       | Advanced Inventory                                                            |                       |
| Stock Status<br>[global]                                                                       | In Stock 💌                                                                    |                       |
| Weight<br>[global]                                                                             | 55   lbs   This item has weight   •                                           |                       |
| Categories<br>[global]                                                                         | Default Category ×   New Category                                             | l                     |
| Visibility<br>[store view]                                                                     | Catalog, Search 🔹                                                             |                       |
| Set Product as New From<br>[website]                                                           | То                                                                            |                       |
| Country of Manufacture<br>[website]                                                            | •                                                                             |                       |
| Content                                                                                        |                                                                               | $\odot$               |
| Configurations                                                                                 |                                                                               | 0                     |
| Configurable products allow customers to cho<br>for each configuration (Ex: a product for each | ose options (Ex: shirt color). You need to create a simple product<br>color). | Create Configurations |
| Product Reviews                                                                                |                                                                               | $\odot$               |
| Images And Videos                                                                              |                                                                               | $\odot$               |
| Search Engine Optimization                                                                     |                                                                               | $\odot$               |
| Related Products, Up-Sells, and Cros                                                           | s-Sells                                                                       | $\odot$               |
| Customizable Options                                                                           |                                                                               | $\odot$               |
| Product in Websites                                                                            |                                                                               | $\odot$               |
| Product Salable Quantity 👔                                                                     |                                                                               | $\odot$               |
| Design                                                                                         |                                                                               | $\odot$               |
| Schedule Design Update                                                                         |                                                                               | $\odot$               |
| Gift Options                                                                                   |                                                                               | $\odot$               |
| eBay                                                                                           |                                                                               | $\odot$               |
| Fruugo                                                                                         |                                                                               | $\odot$               |
| Google                                                                                         |                                                                               | $\odot$               |
| Amazon                                                                                         |                                                                               | $\odot$               |
| trademe                                                                                        |                                                                               | $\odot$               |
| Zalando                                                                                        |                                                                               | $\overline{\bigcirc}$ |
| Zalando Ean                                                                                    |                                                                               |                       |
| Zalando Brand                                                                                  |                                                                               |                       |
| [global]                                                                                       | 1 to 4000 characters                                                          |                       |

| Ma           | anag                                    | e Prod    | ucts   |                         |     |          |          | Q 📫                | 40      |                              |                    |         |             |         |           |
|--------------|-----------------------------------------|-----------|--------|-------------------------|-----|----------|----------|--------------------|---------|------------------------------|--------------------|---------|-------------|---------|-----------|
|              |                                         |           |        |                         |     |          |          |                    |         |                              | <b>Filters</b>     | • Def   | ault View 🔻 | Colu    | umns 🔻    |
| Active       | Active filters: Account: nw 😒 Clear all |           |        |                         |     |          |          |                    |         |                              |                    |         |             |         | Clear all |
| Act          | ions                                    | -         | 3 re   | cords found             |     |          |          |                    |         |                              | 20 <b>v</b> p      | er page | <           | 1 of 1  | >         |
| indo<br>n id | ID +                                    | Thumbnail | Name   | Туре                    | ѕки | Qty      | Price    | Visibility         | Status  | Zalando<br>Product<br>Status | Zalando<br>Profile | Account | Validation  | Actions |           |
|              | 1                                       | Þ         | shirt  | Simple<br>Product       |     | 123.0000 | \$123.99 | Catalog,<br>Search | Enabled | NOT-<br>UPLOADED             |                    |         | VALID       | 1       | 0         |
|              | 2                                       |           | Laptop | Simple<br>Product       |     | 23.0000  | \$133.00 | Catalog,<br>Search | Enabled | UPLOADED                     |                    |         | VALID       | 1       | 0         |
|              | 6                                       |           | jeans  | Configurable<br>Product |     | 0.0000   |          | Catalog,<br>Search | Enabled | NOT-<br>UPLOADED             |                    |         | VALID       | -       | ۵         |
| 4            |                                         | 10        |        |                         |     |          |          |                    |         |                              |                    |         |             | _       |           |

### 5. To upload a product, click on the Upload icon under the Actions column.

The status of the product will be displayed as uploaded.

#### To perform bulk actions on products,

1. In the **Actions** list, click the arrow button. A list appears as shown in the figure:

| Manage Products                  |     |               |      |      |     |     |       |                 |          |                        |                 |          | Q 📫           |             |
|----------------------------------|-----|---------------|------|------|-----|-----|-------|-----------------|----------|------------------------|-----------------|----------|---------------|-------------|
|                                  |     | /             |      |      |     |     |       |                 |          |                        | <b>T</b> Filter | s 💿 D    | efault View 👻 | 🔅 Columns 👻 |
| Active filters: Account: 😒       |     |               |      |      |     |     |       |                 |          |                        |                 |          |               | Clear all   |
| Actions                          | 0   | records found |      |      |     |     |       |                 |          |                        | 20 -            | per page | < 1           | of 1 >      |
| Validate Products                | p ↓ | Thumbnail     | Name | Туре | SKU | Qty | Price | Visibility      | Status   | Zalando Product Status | Zalando Profile | Account  | Validation    | Actions     |
| Validate And Upload Products     |     |               |      |      |     |     | We co | uldn't find any | records. |                        |                 |          |               |             |
| Update Inventory<br>Update Price |     |               |      |      |     |     |       |                 |          |                        |                 |          |               |             |

- 2. Select the checkboxes associated with the required products.
- 3. To validate products, click on the Validate Products. Selected Products will be validated.
- 4. to synchronise the product status, click on **Sync Product Status**. Selected product's status will be synced.
- 5. To validate and upload products, click on **Validate and Upload Products.** Selected products will be validated and uploaded.
- 6. To update inventory, click on the **Update Inventory**. The inventory for selected products will be updated.
- 7. To update the price, click on **Update Price**. The price for selected products will be updated.

### 8. Manage Orders

### To View Orders,

- 1. Go to the Magento 2 Admin panel.
- 2. On the left navigation bar, click the **Zalando Integration** menu. The menu appears as shown in the following figure:

| Zalando Integration | ×            |
|---------------------|--------------|
| Listing             | Developer    |
| Manage Profile      | Product Feed |
| Manage Products     | Cron Events  |
|                     | Activity Log |
| Configurations      | Outlines     |
| Configuration       |              |
| Accounts            | Sales        |
|                     | Orders       |
| Documentation       |              |
| Help & Support      |              |
|                     |              |
|                     |              |

### 3. Click on Orders.

The Manage Orders Page appears as shown below:

| Orde     | rs Grid                       |           |                   |                  |   |                      |        |              |              |                    | 9                               | 3          |           |
|----------|-------------------------------|-----------|-------------------|------------------|---|----------------------|--------|--------------|--------------|--------------------|---------------------------------|------------|-----------|
|          |                               |           |                   |                  |   |                      |        |              |              | → I                | Fetch All Accour                | nt New Ord | ers 🔻     |
| Search b | ny keyword                    |           | Q                 |                  |   |                      |        |              |              | <b>Filters</b>     | <ul> <li>O Default V</li> </ul> | ew • 🗘     | Columns 👻 |
| Actions  |                               | • 0 red   | ords found        |                  |   |                      |        |              |              | 20 -               | per page <                      | 1          | of 1 >    |
|          | Magento Order id              | Entity Id | Purchase Order Id | Order Place Date | 1 | Magento Order Status | Status | Bill-to Name | Ship-to Name | Grand Total (Base) | Deliver By                      | Reason     | Actions   |
|          | We couldn't find any records. |           |                   |                  |   |                      |        |              |              |                    |                                 |            |           |

4. To fetch new orders click on **Fetch All New Account Orders** button. The orders will be fetched and displayed in the Order grid.

### To perform bulk actions on orders,

1. In the **Actions** list, click the arrow button.

| Actions           | • |
|-------------------|---|
| Sync Order Status |   |
| Mark As Shipped   |   |
| Delete            |   |

- 2. To synchronise the order status, click on **Sync Order Status**.
- 3. To mark the orders as shipped, click on Mark As Shipped.
- 4. To delete the orders, click on **Delete**.

# 9. Product Feeds

### To manage product feeds,

- 1. Go to the Magento 2 Admin panel.
- 2. On the left navigation bar, click the **Zalando Integration** menu. The menu appears as shown in the following figure:

| Zalando Integration |              | × |
|---------------------|--------------|---|
| Listing             | Developer    |   |
| Manage Profile      | Product Feed |   |
| Manage Products     | Cron Events  |   |
|                     | Activity Log |   |
| Configurations      | Outlines     |   |
| Configuration       |              |   |
| Accounts            | Sales        |   |
|                     | Orders       |   |
| Documentation       |              |   |
| Help & Support      |              |   |

### 3. Click on **Product Feed**.

The feeds page appears as shown below:

| Products Feeds            |                 |                 | Q 💭                                                                                                    |
|---------------------------|-----------------|-----------------|----------------------------------------------------------------------------------------------------|
|                           |                 |                 | Sync Feeds Truncate Feeds                                                                                     |
| Actions • 0 records found |                 |                 | Filters         O Default View         Columns           20         per page         1         of 1         > |
| Id Id                     | Error Code      | Feed Status     | Feed Sku                                                                                                    |
|                           | We couldn't fir | nd any records. |                                                                                                    |

- 4. All the feeds will be displayed in the grid.
- 5. To synchronise the feeds click on the **Sync Feeds** button.
- 6. To delete the feeds, click on the **Truncate Feeds** button.

# 10. Cron Logs

### To View Cron Logs,

- 1. Go to the Magento 2 Admin panel.
- 2. On the left navigation bar, click the **Zalando Integration** menu. The menu appears as shown in the following figure:

| Zalando Integration | ×            |
|---------------------|--------------|
| Listing             | Developer    |
| Manage Profile      | Product Feed |
| Manage Products     | Cron Events  |
|                     | Activity Log |
| Configurations      | Outlines     |
| Configuration       |              |
| Accounts            | Sales        |
|                     | Orders       |
| Documentation       |              |
| Help & Support      |              |

### 3. Click on **Cron Events**.

The **Cron Grid** page appears as shown in the following figure:

| Magento | Cron ( | Grid           |        |          | Q 💋                         |              |                             |                                                                                                    |  |
|---------|--------|----------------|--------|----------|-----------------------------|--------------|-----------------------------|----------------------------------------------------------------------------------------------------|--|
|         |        |                |        |          |                             |              |                             | Truncate                                                                                                    |  |
| Actions |        | O records foun | d      |          |                             |              | Filters     20     per page | Default View  Columns  Columns  Colum |  |
| -       | ld     | Job Code       | Status | Messages | Created At                  | Scheduled At | Executed At                 | Finished At 1                                                                                                    |  |
|         |        |                |        |          | We couldn't find any record | 5.           |                             |                                                                                                    |  |

- 4. The running crons along with the details will be displayed.
- 5. To delete the crons, click on **Truncate** button. The selected crons will be deleted.

# **11. Activity Logs**

### To view activity details,

- 1. Go to the Magento 2 Admin panel.
- 2. On the left navigation bar, click the **Zalando Integration** menu. The menu appears as shown in the following figure:

| Zalando Integration |              | × |
|---------------------|--------------|---|
| Listing             | Developer    |   |
| Manage Profile      | Product Feed |   |
| Manage Products     | Cron Events  |   |
|                     | Activity Log |   |
| Configurations      | Outlines     |   |
| Configuration       |              |   |
| Accounts            | Sales        |   |
|                     | Orders       |   |
| Documentation       |              |   |
| Help & Support      |              |   |
|                     |              |   |

### 3. Click on **Activity Log**.

The Zalando Log Grid page appears as shown in the following figure:

|                  |  |  |  |  | ٦     | Filters 📀 Default View 🔹 🏠 Columns 🔹 |
|------------------|--|--|--|--|-------|--------------------------------------|
|                  |  |  |  |  |       | Truncate                             |
| Zalando Log Grid |  |  |  |  | Q 📫 . |                                      |

4. The activity details will be displayed here in the grid.

# **12. View Outlines**

### To View outlines,

- 1. Go to the Magento 2 Admin panel.
- 2. On the left navigation bar, click the **Zalando Integration** menu. The menu appears as shown in the following figure:

| Zalando Integration | ×            |
|---------------------|--------------|
| Listing             | Developer    |
| Manage Profile      | Product Feed |
| Manage Products     | Cron Events  |
|                     | Activity Log |
| Configurations      | Outlines     |
| Configuration       |              |
| Accounts            | Sales        |
|                     | Orders       |
| Documentation       |              |
| Help & Support      |              |

### 3. Click on Outlines.

The Manage Outlines page appears as shown below:

| Mag   | age Outlines      | 5                                                                                         | Fetch Outlines             | Sync Attribute          | Truncate  |
|-------|-------------------|-------------------------------------------------------------------------------------------|----------------------------|-------------------------|-----------|
|       |                   |                                                                                           | <b>T</b> Filters           | Default View 👻 🔅        | Columns 👻 |
| 93 re | ecords found      |                                                                                           | 100 🔻 per page             | e < 1                   | of 1 >    |
| Id    | Outline Lables    | Zalando Required Attributes                                                               |                            |                         |           |
| 1     | watch             | ean,size_codes,color_code.primary,media,season_code,supplier_color,description,target_age | _groups,target_genders,nam | e,brand_code,size_group |           |
| 4     | system            | ean,size_codes,color_code.primary,media,season_code,supplier_color,description,target_age | _groups,target_genders,nam | e,brand_code,size_group |           |
| 5     | sun               | ean,size_codes,color_code.primary,media,season_code,supplier_color,description,target_age | _groups,target_genders,nam | e,brand_code,size_group |           |
| 7     | sets_and_palettes | ean,size_codes,color_code.primary,media,season_code,supplier_color,description,target_age | _groups,target_genders,nam | e,brand_code,size_group |           |
| 14    | nail              | ean,size_codes,color_code.primary,media,season_code,supplier_color,description,target_age | _groups,target_genders,nam | e,brand_code,size_group |           |
| 15    | lounge            | ean,size_codes,color_code.primary,media,season_code,supplier_color,description,target_age | _groups,target_genders,nam | e,brand_code,size_group |           |
| 16    | lip_cosmetic      | ean,size_codes,color_code.primary,media,season_code,supplier_color,description,target_age | _groups,target_genders,nam | e,brand_code,size_group |           |
| 17    | kitchen           | ean,size_codes,color_code.primary,media,season_code,supplier_color,description,target_age | _groups,target_genders,nam | e,brand_code,size_group |           |
| 18    | headphones        | ean,size_codes,color_code.primary,media,season_code,supplier_color,description,target_age | _groups,target_genders,nam | e,brand_code,size_group |           |

- 4. The outline details will be displayed in the grid.
- 5. To fetch new outlines, click on **Fetch Outlines** button. The outlines will be fetched and displayed in the grid.
- 6. To synchronise attributes, click on **Sync Attribute**. The attributes will be synced.
- 7. To delete the outlines, click on Truncate button. The selected outlines will be deleted.

# 13. Help and Support

### To view help and support,

- 1. Go to the Magento 2 Admin panel.
- 2. On the left navigation bar, click the Zalando Integration menu.
  - The menu appears as shown in the following figure:

| Zalando Integration $	imes$ |              |  |
|-----------------------------|--------------|--|
| Listing                     | Developer    |  |
| Manage Profile              | Product Feed |  |
| Manage Products             | Cron Events  |  |
|                             | Activity Log |  |
| Configurations              | Outlines     |  |
| Configuration               |              |  |
| Accounts                    | Sales        |  |
|                             | Orders       |  |
| Documentation               |              |  |
| Help & Support              |              |  |
|                             |              |  |

### 3. Click on Help & Support.

The Help & Support page appears as shown in the following figure:

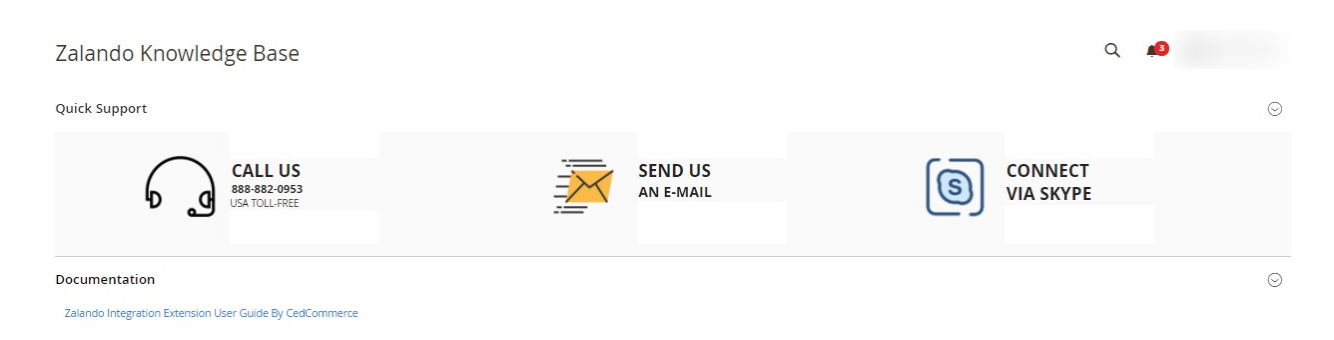

- 4. Under **Quick Support**, you may see the different ways to get in touch with us.
  - You may **call us** at the number given on the page.
  - Click **Send us an E-mail** and your mailbox will get opened and you may mail us your question or query.
  - Click **Connect via Skype** and you will be able to join us on Skype instantly where we are available 24×7.

5. Click on **Documentation** section and then click on **Zalando Integration Extension User Guide by CedCommerce**, you will be navigated to the guide of the extension.